## <section-header>

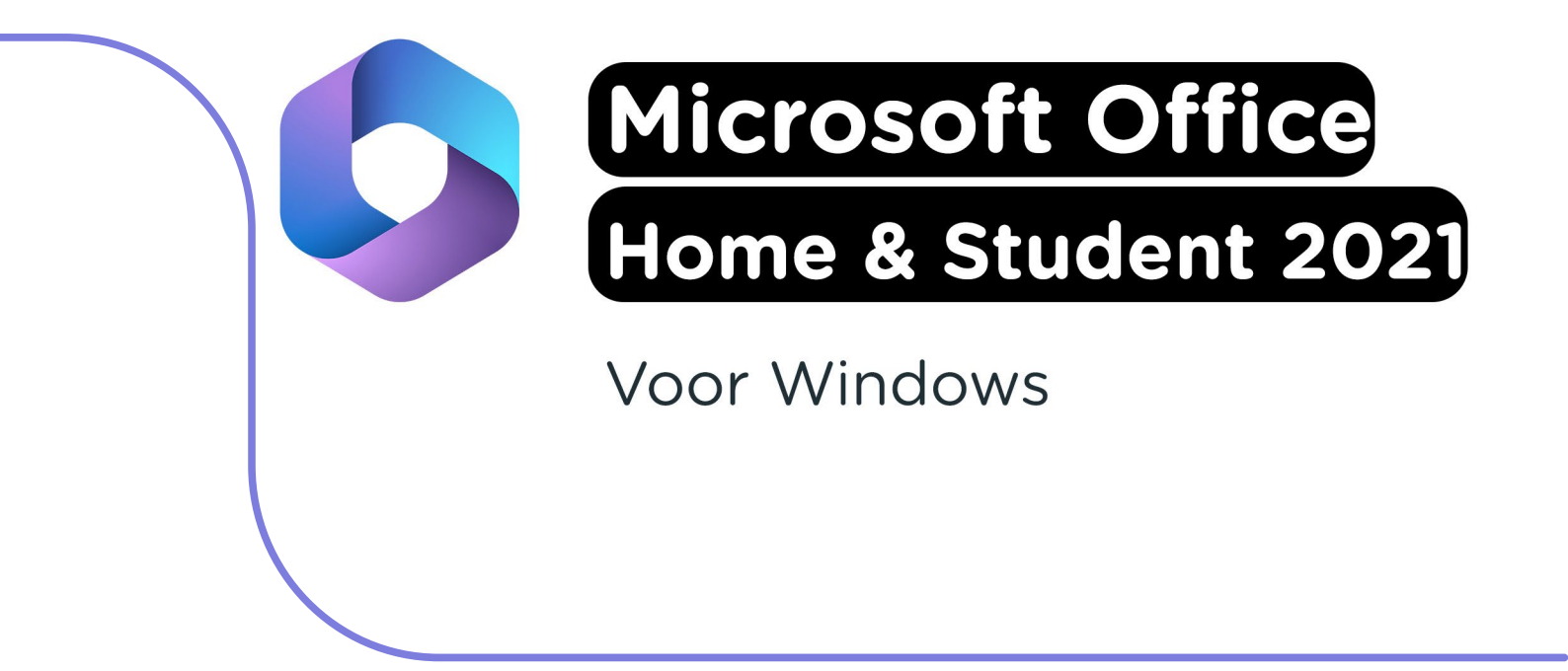

**Let op:** Je Microsoft Office licentie wordt automatisch gekoppeld aan het Microsoft account waarmee je inlogt. We raden aan om met een persoonlijk Microsoft account in te loggen om te zorgen dat je toegang tot je licentie blijft houden.

**Stap 1:** Bestel Microsoft Office 2021 op SURFspot. Je krijgt nu een mail op het door jou opgegeven emailadres van noreply@activate-here.com, met als onderwerp "Namens SURF B.V. uw download code". Hier vind je een link naar de omgeving waar je je licentiecode kunt activeren. Klik op de link in de e-mail.

| Geachte heer/mevrouw                                                  | v,                                                                                    |                              |
|-----------------------------------------------------------------------|---------------------------------------------------------------------------------------|------------------------------|
| Hartelijk dank voor uw                                                | software aankoop via SURF B.V Uw producten zijn                                       | nu online beschikbaar.       |
| Klant PO nummer:<br>Order referentie num                              | mer:                                                                                  |                              |
| Part nummer                                                           | Product naam                                                                          | Aantal                       |
| Of                                                                    | fice Home 2024 All Lng Online                                                         | 1                            |
| <b>Om uw ESD aankoop</b><br>Klik <u>hier</u> om toegang te<br>loggen: | <b>te activeren:</b><br>e krijgen tot uw software licentie code. Gebruik de v         | olgende gegevens om in te    |
| Gebruikersnaam:<br>Wachtwoord:                                        | (uw e-mailadres)                                                                      |                              |
| Na het inloggen wordt<br>van een hoofdletter, kle                     | gevraagd om uw wachtwoord te wijzigen. Dit wachtv<br>eine letter, getal en leesteken. | voord dient voorzien te zijn |

**Stap 2**: Je wordt nu doorgeleid naar de omgeving waar je je licentiecode kunt activeren. Log in met de gebruikersnaam en het wachtwoord dat je via de mail hebt ontvangen.

| Activate-here gebruikt cookies o        | m het gebruik van de site                                                   | te verbeteren. Mic         | dels doorgaan op deze site,                                                | accepteert u het gebruik van deze cookies.                                         |                      |
|-----------------------------------------|-----------------------------------------------------------------------------|----------------------------|----------------------------------------------------------------------------|------------------------------------------------------------------------------------|----------------------|
| SURF SPOT                               |                                                                             |                            |                                                                            |                                                                                    |                      |
| SMART OF ALS FOR EDUCATION              | 0 Manusaria 1                                                               | Mijn Gulffrapot v 📫 Criga  | n Zosłan naz                                                               | Heeft u al een account? Login                                                      | 0                    |
| Software * Hardware * Thuiswerken * Pop | dare production Studietys • Zakelijk<br>oudig inloggen met onderwijsecceunt | 🗸 Abijd grafis thuisbezory | pl 🗸 Klantscore 8,9 op Klysh                                               | Email                                                                              |                      |
| Nieuwste                                | Apple                                                                       |                            | e nieuwste Microsoft<br>Iffice 2024 •<br>JRF sont reeft de lacate e        | Wachtwoord vergeten                                                                | •                    |
| producten to                            | egevocs-                                                                    | 8                          | dobe onderwijskorting<br>oop een Adobe Creetive<br>loud licentie voor maar | If you are a new user please provide you<br>and the password you got after your pu | ur email<br>Irchase. |

Stap 3: Wijzig je wachtwoord en klik op "Wachtwoord wijzigen" om deze wijziging te bevestigen.

| Verander uw wachtwoord |                        |
|------------------------|------------------------|
| Huidig wachtwoord      |                        |
| Nieuw wachtwoord       |                        |
| Bevestig wachtwoord    |                        |
|                        | Verander uw wachtwoord |
| * Compliance           |                        |
| * notifications        |                        |

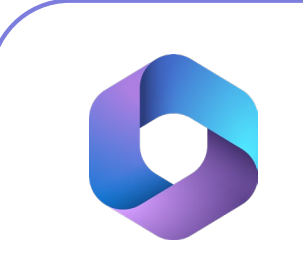

**Stap 4:** Accepteer de algemene voorwaarden door het vinkje aan te klikken bij "Ik accepteer de algemene voorwaarden". Klik daarna op "Bevestigen".

| Verander uw wachtwoord                                                                                                    | Wachtwoord is veranderd<br>Wachtwoord succesvol veranderd     |
|----------------------------------------------------------------------------------------------------|---------------------------------------------------------------|
| Compliance                                                                                                    |                                                               |
| 1. Algemeen                                                                                                    | ×                                                             |
| 1.1 Het leveringsportaal Activate-Here van TD SYNNEX ("Leveringsportaal Activate-Here") is een online webpagina waar de gekochte p<br>gedownload. Ek gebruik van het Leveringsportaal Activate-Here dat wordt aangeboden door een van de bedrijven van TD SYNNEX die hi<br>intps://eux.dsynnex.com/CarkénnihttmiContenticir/uploads/country/COM/NEV/K20Terms-and-Conditions/Entities/T0/S02SYNNEXXE. | roducten kunnen worden<br>ier zijn opgenomen<br>0Entities.pdf |
| CTD SYNNEX") is onderworpen aan de volgende gebruiksvoorwaarden. Deze gebruiksvoorwaarden kunnen worden aangevuld, gewijzig<br>andere voorwaarden. Door zich te registreen of, als dit niet vereist is, door het Leveringsportaal Activate-Here te openen of te gebruiken<br>("Gebruiken") skkoord met de op dat moment geldende versie van de Gebruiksvoorwaarden.                                  | d of vervangen door<br>, gaat de gebruiker                    |
| 1.2 Het Leveringsportaal Activate-Here bevat informatie, software of documentatie voor het bekijken of downloaden van het gekochte pr                                                                                                    | oduct.                                                        |
| 2. Registratie, wachtwoord                                                                                                    |                                                               |
| • Finan de cualitativitation de secondarios de secondarios babbas allans acceptativitation activitation des secondarios. TO EVANEV I<br>I la accepteer de algemente voor waarden                                                                                                    | Bevestigen                                                    |
| notifications                                                                                                    |                                                               |

Stap 5: Vul je naam in en klik op "Bevestigen".

| Verander uw wachtwoord aub. voordat u verder gaat graag de voorwaarden accepteren.            | Compliance Accepted<br>Compliance Accepted |
|-----------------------------------------------------------------------------------------------|--------------------------------------------|
| • Verander uw wachtwoord                                                                      |                                            |
| * Compliance                                                                                  |                                            |
| notifications                                                                                 |                                            |
| your first name your last name                                                                |                                            |
| Graag wil ik bericht ontvangen als er upgrades of renewals zijn van software op mijn account. |                                            |

Stap 6: Je bent nu ingelogd. Klik op het slotje onder "U hebt 1 van 1 Codes beschikbaar".

| SURF SPOT                                             |                       |                                             | ۵ ۹ (                                                | ⊕ ⑦. (          | <u>ی</u> . (۵                  |
|-------------------------------------------------------|-----------------------|---------------------------------------------|------------------------------------------------------|-----------------|--------------------------------|
| Mijn proc                                             | duct                  | en                                          |                                                      | Zoek<br>Sorteer | op: Order datu                 |
| 24-Dec-24                                             |                       |                                             |                                                      |                 |                                |
| Datum<br>24-Dec-24<br>Order referentie :<br>Klant PO: | Normal<br>Star<br>Tar | (i)<br>(c)                                  | Beheer uw codes<br>U heelt 1 van 1 Codes beschikbaar | Ø.              | Installeer<br>producten<br>④ - |
| Product informatie                                    |                       | Product naam<br>Office Home 2024 All Lng Or | Vendor na                                            | iam \           | lendor part nummer             |

Stap 7: Klik op "Claim uw code".

| Mijn pro                                              | ducten                                  |                                                       | Zoek<br>Sorteer op: <b>Order datu</b> |
|-------------------------------------------------------|-----------------------------------------|-------------------------------------------------------|---------------------------------------|
| 4 24-Dec-24                                           |                                         |                                                       |                                       |
| Datum<br>24-Dec-24<br>Order referentie :<br>Klant PO: | Ethnod<br>Offer<br>Internet<br>Internet | Beheer uw codes     U heeft 1 van 1 Codes beschikbaar | Installeer<br>producten<br>②.         |
| Beheer uw codes                                       | Code Ref#                               | Claim uw code Stuur door                              | ≡ ⊘.                                  |
|                                                       |                                         |                                                       |                                       |

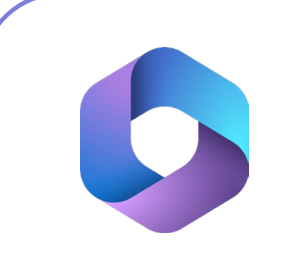

Stap 8: Klik op het pijltje om je code te activeren.

| Product naam Or                 | der id Pro | duct Ref code |
|---------------------------------|------------|---------------|
| Office Home 2024 All Lng Online |            |               |

Stap 9: Klik nu op "Installeer producten" en klik op de download link.

| Datum<br>24-Dec-24<br>Order referentie :<br>Klant PO: | Found<br>The<br>The<br>The<br>The<br>The<br>The<br>The<br>The | Beheer uw codes<br>U heeft 0 van 1 Codes beschikbaar | Ø.               | Installeer<br>producten |
|-------------------------------------------------------|---------------------------------------------------------------|------------------------------------------------------|------------------|-------------------------|
| Installeer producten                                  | <ul> <li>Installatie</li> </ul>                               |                                                      |                  |                         |
|                                                       | Microsoft Office                                              | Home 2024                                            | 1 32 64 <b>ć</b> | ;                       |

**Stap 10:** Je wordt nu doorgeleid naar de pagina waar je Office 2021 kunt installeren. Klik op "Aan de slag".

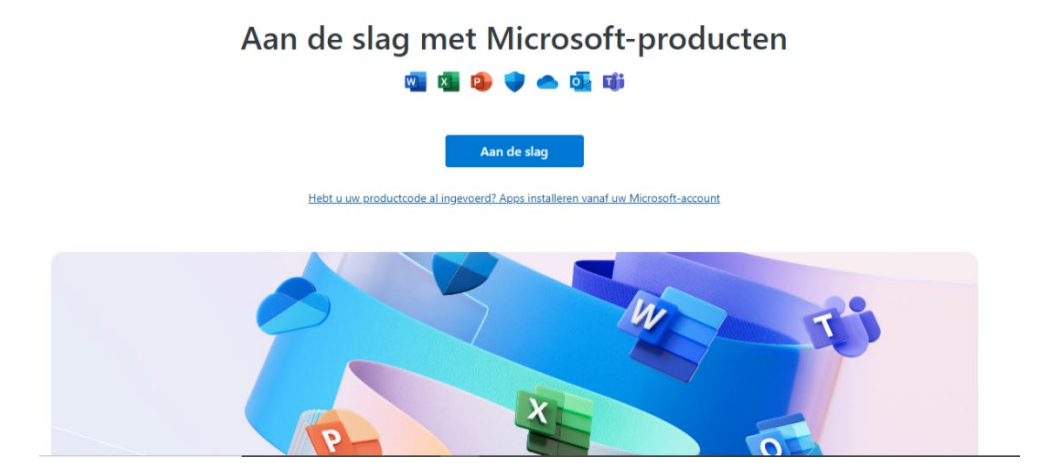

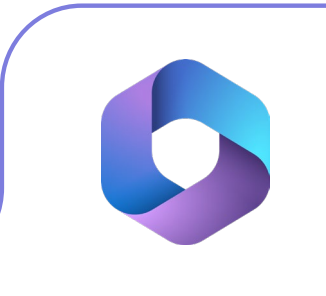

Stap 11: Meld je aan met je Microsoft account en klik op "Volgende".

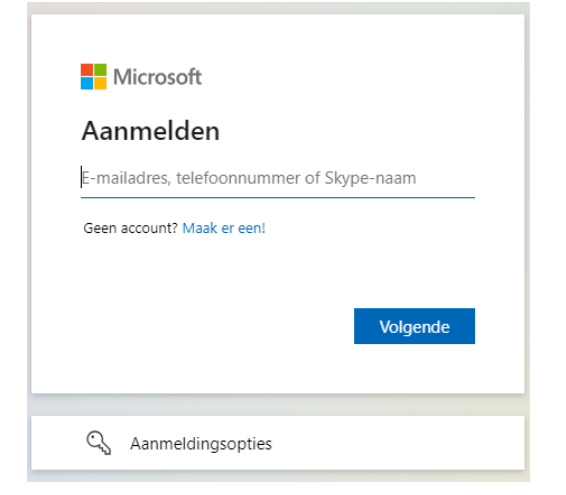

Stap 12: Vul je wachtwoord in en klik op "Aanmelden".

| Microsoft            |           |
|----------------------|-----------|
| $\leftarrow$         |           |
| Wachtwoord invoer    | en        |
| Wachtwoord           |           |
| Wachtwoord vergeten? |           |
|                      | Aanmelden |
|                      |           |

Stap 13: In het volgende scherm kun je je licentiecode inwisselen. Klik op "Inwisselen".

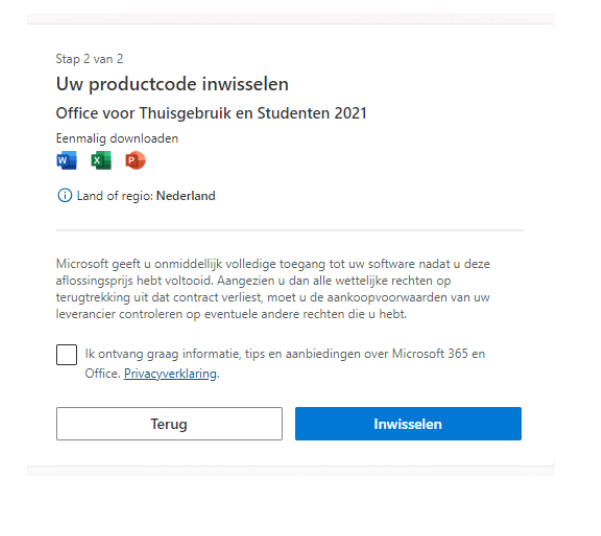

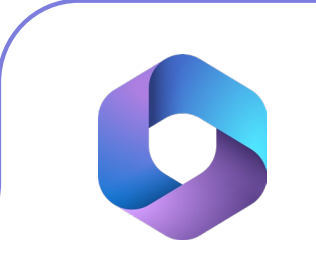

**Stap 14:** Je komt nu uit op de "Services en Abonnementen" pagina van je Microsoft account. Scroll naar beneden totdat je het product "Office voor Thuisgebruik en Studenten 2021" ziet staan, en klik op "Installeren".

| Producten die je hebt gekocht                                                          |                    |   |
|----------------------------------------------------------------------------------------|--------------------|---|
| Office voor Thuisgebruik en Studenten 2021<br>Toegevoegd aan uw account op 27 mei 2024 | 。<br>小 Installeren | ~ |

**Stap 15:** Kies de taal waarin je Office 2021 wilt installeren en klik op "Installeren". Het installatiebestand zal nu downloaden.

|                                                                                                    | • |
|----------------------------------------------------------------------------------------------------|---|
| Microsoft 365 installeren                                                                                                    |   |
| Wanneer u Microsoft 365 installeert, verzamelt Microsoft gegevens<br>over het besturingssysteem, schijfruimte en downloadprestaties<br>van uw apparaat om het installatieproces te meten en te<br>verbeteren. <u>Privacyverklaring</u> | l |
| Kies een taal 🕐                                                                                                    | I |
| Nederlands 🗸                                                                                                    | I |
| Kies een versie 💿                                                                                                    | I |
| Office voor Thuisgebruik en Studenten 2021 – Standaardve 💛                                                                                                    | I |
| Hulp nodig bij de installatie?                                                                                                    | I |
| Systeemvereisten                                                                                                    |   |
| Microsoft 365 hulp & training                                                                                                    |   |
| Veelgestelde vragen                                                                                                    |   |
|                                                                                                    |   |
| Installeren Annuleren                                                                                                    | + |

Stap 16: Klik op het installatiebestand, de installatie zal nu starten.

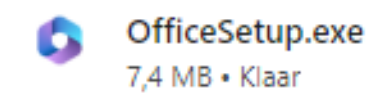

Stap 17: Office 2021 zal nu installeren, dit kan even duren.

| Microsoft                                                         |   |   |          |
|-------------------------------------------------------------------|---|---|----------|
| Blijf online terwijl Microsoft 365 en<br>Office worden gedownload | w | x | P        |
| Over enkele ogenblikken is alles gereed.                          | o | Ν | <b>P</b> |
|                                                                   |   | A |          |
|                                                                   |   |   |          |
|                                                                   |   |   |          |

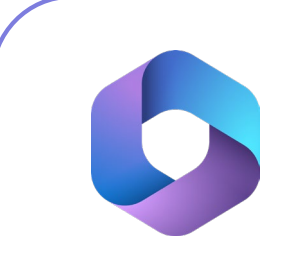

Stap 18: Je krijgt nu een melding dat de installatie is voltooid. Klik op "Sluiten".

| Microsoft                                                                                               |  |
|----------------------------------------------------------------------------------------------------|--|
| U kunt aan de slag.<br>De Microsoft 365 en Office-apps zijn geïnstalleerd op uw<br>computer.<br>Sluiten |  |
|                                                                                                    |  |

**Stap 19:** Open nu een Office programma (zoals bijvoorbeeld Word). Er zal je nu gevraagd worden om je aan te melden bij Microsoft. Klik op "Doorgaan".

| Microsoft |                                                 | ×<br>© © |
|-----------|-------------------------------------------------|----------|
|           | Welkom bij Word                                 |          |
|           | Meld u aan om Word te activeren met dit account |          |
|           |                                                 |          |
|           |                                                 |          |
|           | Account wijzigen                                |          |
|           | Doorgaan                                        |          |
|           |                                                 |          |

Stap 20: Vul je e-mailadres in en klik op "Volgende".

|                          | >                  |
|--------------------------|--------------------|
|                          |                    |
| Microsoft                |                    |
| Office activerer         | 1                  |
| E-mailadres, telefoonnum | nmer of Skype-naam |
| Geen account? Maak een   |                    |
| account.                 |                    |
|                          | Volgende           |
|                          |                    |
|                          |                    |
|                          |                    |
|                          |                    |
|                          |                    |
|                          |                    |

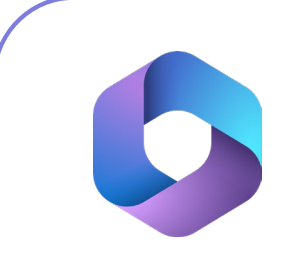

Stap 21: Vul je wachtwoord in en klik op "Aanmelden".

| Microsoft        |              |           |
|------------------|--------------|-----------|
| $\leftarrow$     |              |           |
| Wachtwoo         | ord invoeren |           |
| •••••            |              | 0         |
| Wachtwoord verge | eten?        |           |
| Code naar        | e-mai        | en        |
|                  |              | Aanmelden |
|                  |              |           |
|                  |              |           |
|                  |              |           |
|                  |              |           |
|                  |              |           |
|                  |              |           |

**Stap 22:** Kies nu of je dit e-mailadres wilt gebruiken om je aan te melden bij alle Windows applicaties, of alleen bij Microsoft-apps. Klik vervolgens op "Volgende".

| Microsoft                                                                                                    |                                                                                                    |  |
|----------------------------------------------------------------------------------------------------|----------------------------------------------------------------------------------------------------|--|
| Dit accour<br>gebruiken                                                                                                  | nt overal in uw apparaat                                                                                                    |  |
| Windows onthou<br>om u aan te melo<br>Volgende klikt, ku<br>instellingen synch<br>Cortana om hulp<br>Alleen Microsoft-ap | dt uw account en maakt het eenvoudiger<br>den bij apps en websites. Als u op<br>unt u een verloren apparaat zoeken, uw<br>troniseren met andere apparaten en<br>vragen. |  |
|                                                                                                    | <u>Volgende</u>                                                                                                    |  |
|                                                                                                    |                                                                                                    |  |
|                                                                                                    |                                                                                                    |  |
|                                                                                                    |                                                                                                    |  |

| Stap | 23: Lees | de gebruil | srechtovere | enkomst dooi | <sup>-</sup> en klik op | Accepteren". |
|------|----------|------------|-------------|--------------|-------------------------|--------------|
|------|----------|------------|-------------|--------------|-------------------------|--------------|

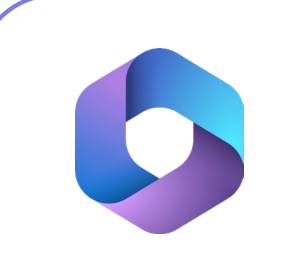

Stap 24: Lees de privacy overeenkomst door en klik op "Volgende".

| icrosoft                                                                                                    |                                                                                                    |
|----------------------------------------------------------------------------------------------------|----------------------------------------------------------------------------------------------------|
| Microsoft r                                                                                                    | especteert uw privacy                                                                                                    |
| Wanneer u uw gegeve                                                                                                    | ns toevertrouwt aan Office, blijft u de eigenaar van deze gegevens.                                                                                                    |
| Benodigde diagnosti:<br>We verzamelen vereist<br>het naar behoren funct<br>basisfuncties van Offic<br>met Office.<br>Meer informatie over b | iche gegevens<br>e diagnostische gegevens om Office veilig en up-to-date te houden, en om ervoor te zorgen dat<br>ioneert op de apparaten waarop het is geïnstalleerd. Deze gegevens hebben betrekking op de<br>e en omvatten niet uw naam, bestandsinhoud of informatie over apps die geen verband houden<br>eenodigde diagnostische gegevens |
| Uw privacyinstellinger<br>Uw privacyinstellingen<br>aanmeldt bij Office.<br>Meer informatie over v                                          | n<br>zijn over het algemeen van toepassing op alle apparaten waarop u zich met hetzelfde account<br>raar uw instellingen worden toegepast                                                                                                    |
| Bekijk de privacyinstel<br>weten wanneer er nieu                                                                                            | ingen, de gegevens die we verzamelen en de manier waarop deze worden gebruikt. We laten u<br>we of verbeterde privacyinstellingen zijn die u kunt beheren.<br>Volgene                                                                                                    |

**Stap 25:** Je kunt nu kiezen of je diagnostische- en gebruiksgegevens wilt delen met Microsoft. Als je dit wilt delen, klik dan op "Optionele gegevens verzenden". Als je deze niet wilt delen, klik dan op "Geen optionele gegevens verzenden".

| Hicrosoft                                                                                                    |                                                                     |
|----------------------------------------------------------------------------------------------------|---------------------------------------------------------------------|
| Samen beter worden                                                                                                    |                                                                     |
| We willen graag optionele diagnostische en gebruiksgegevens delen. Het is l<br>gegevens bevat uw naam, bestandsinhoud of informatie over apps die niet v | hoe we blijven verbeteren. Geen van deze<br>erwant zijn met Office. |
| Meerinformatie                                                                                                    |                                                                     |
|                                                                                                    |                                                                     |
|                                                                                                    |                                                                     |
|                                                                                                    |                                                                     |
| Optionele gegevens verzenden                                                                                                    | Geen optionele gegevens verzenden                                   |

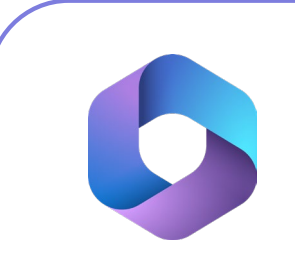

**Stap 26:** Je kunt nu kiezen of je persoonlijke aanbiedingen van Microsoft wilt ontvangen. Als je dit wilt, kies van voor "Aan persoonlijke voorkeur aanpassen". Als je dit niet wilt, klik dan op "Aanbiedingen niet aan persoonlijke voorkeur aanpassen".

| Aanbiedingen en kortingen voor Microsoft-producten aan<br>up ersoonlijke voorkeur aanpassen?<br>Microsoft kan wij ebaaele die gegeend en kortingen voor Microsoft producten laten zien. Deze aanbiedinge<br>is katrigen zijn gebaaele die gegeend die we verzanden over welke Office-appe en flucties uigebuikt en hee vaak<br>Deze gegeente beaten niet die sindout van we belanden.<br>As u verook feste die aanbiedingen en taan uit persoonlijke voorkeur aan te passen, worden deze gegevens niet<br>verzande. Mooglijk krijgt unog teeds aanbiedingen te zien, maar deze zijn mogelijk minder relevant voor u. Watu voo<br>set, uw zaps wersten ousit ze dat allijd die en en uat uw instellingen op eik gewent moment wijzigen. |                                                                                                    | <b>.</b>                                                                                                    |
|----------------------------------------------------------------------------------------------------|----------------------------------------------------------------------------------------------------|----------------------------------------------------------------------------------------------------|
| Microsoft kan uw gepersonaliseerde ambiedingen en kortingen voor Microsoft-producten laten zien. Deze aanbiedinge<br>en kortingen zijn gebaseerd op gegevens die we verzamelen over welke Office-apps en -functies u gebruikt en hoe vaak<br>Deze gegevente bestelten niet de nihoud van we bestander.<br>Als u envoor kiest deze aanbiedingen niet aan uw personnlijke voorkeur aan te passen, worden deze gegevens niet<br>verzameld. Mooglijk krijgt urog steeds aanbiedingen te zien, maar deze zijn mogelijk minder relevant voor u. Wat u ook<br>dest, uw apps werken zolats od at aligi doen en u kuru uw instellingen op ek gewent moment wijzigen.<br>Mot zijn persoonlijke aanbiedingen en kortingent:                       | anbiedingen en kortingen v<br>w persoonlijke voorkeur aar                                                                                                    | oor Microsoft-producten aan<br>1passen?                                                                                                    |
| As u enoor kiest deze aanbiedingen niet aan uw persoonlijke voorkeur aan te passen, worden deze gegevens niet<br>wezameld. Mooglijk kirjigt urog steeds aanbiedingen te zien, maar deze zijn mogelijk minder relevant voor u. Wat u ook<br>best, uw apps wenten ozals zied aalig doen en u kunt uw instellingen op ek gevenst momerk wijzigen.<br><u>Kunt zijn persoonlijke aanbiedingen en kontingen:</u>                                                                                                    | icrosoft kan uw gepersonaliseerde aanbiedingen en ko<br>i kortingen zijn gebaseerd op gegevens die we verzame<br>ze gegevens bevatten niet de inhoud van uw bestande       | ttingen voor Microsoft-producten laten zien. Deze aanbiedingen<br>elen over welke Office-apps en -functies u gebruikt en hoe vaak.<br>n.                                      |
| Wat zijn persoonlijke aanbiedingen en kortingen?                                                                                                    | s u ervoor kiest deze aanbiedingen niet aan uw persoo<br>rzameld. Mogelijk krijgt u nog steeds aanbiedingen te<br>est, uw apps werken zoals ze dat altijd doen en u kunt u | nlijke voorkeur aan te passen, worden deze gegevens niet<br>zien, maar deze zijn mogelijk minder relevant voor u. Wat u ook<br>w instellingen op elk gewenst moment wijzigen. |
| Welke Office-apps en -services worden beinvloed door deze instelling?                                                                                                    | at zijn persoonlijke aanbiedingen en kortingen?<br>elke Office-apps en -services worden beinvloed door de                                                                  | ze instelling?                                                                                                    |

Stap 27: Klik nu op "Gereed", de installatie en activatie is nu voltooid.

| Uw ervaringen mogelijk maken<br>Office bevat ervaringen die verbinding maken met onlineservices om u te helpen effectiever te make<br>samenverken, bijvoorbeeld ervaringen waarmee u kunt zoeken naar onlines/Deeldingen om deze to<br>dis is of om informatie te vinden die online beschikbaar is over een woord of zindedel dat in en do<br>gebruik i. No sommige van deze verbonden ervaringen wordt ur inhoud ook gevalvigeef ook op eavlayeef ook oot us<br>anabeveringen krigt. Om verbonden ervaringen te kunnen bieden, verzamet Office de benodigde se<br><u>Meer informatie</u><br>Als u uw verbonden ervaringen wilt aanpassen, gaat u naar <u>Restand &gt; Account &gt; Princov van account</u> |                                                                                             |
|----------------------------------------------------------------------------------------------------|---------------------------------------------------------------------------------------------|
| Office bevat ervaringen die verbinding maken met onlineservices om ute helpen effectiever te make<br>samenwerken, bijvoorbeld ervaringen waarmee u kunt zoeken naar onlinestheeldingen om deze to<br>dia's of om informatie te vinden die online beschklukaar is ower en woord of zinsdeld alt in een do<br>gebruikt. In sommige van deze verbonden ervaringen wordt uw inhoud ook geanalyseerd zodat u su<br>aanbevelingen bijgt. Om verbonden ervaringen te kunnen bieden, verzamelt Office de benodigde se<br><u>Meer informatie</u><br>Als u uw verbonden ervaringen wilt aanpassen, gaat u naar <u>Bestand &gt; Account &gt; Prinsor van account</u>                                                   |                                                                                             |
| <u>Meer informatie</u><br>Als u uw verbonden ervaringen wilt aanpassen, gaat u naar <u>Bestand &gt; Account &gt; Privacy van account</u>                                                                                                    | en, communiceren en<br>e te voegen aan uw<br>cument wordt<br>ggesties en<br>ervicegegevens. |
| Als u uw verbonden ervaringen wilt aanpassen, gaat u naar Bestand > Account > Privacy van account                                                                                                    |                                                                                             |
|                                                                                                    | <u>t</u> .                                                                                  |
|                                                                                                    |                                                                                             |
|                                                                                                    |                                                                                             |
|                                                                                                    |                                                                                             |
|                                                                                                    | Gereed                                                                                      |

**Stap 28:** Je kunt nu van je licentie gebruik maken! Als je wilt controleren of je licentie is geactiveerd, open dan een leeg Word document en klik op "Account", hier zie je alle informatie over je licentie.

| 🚰 Word          |                                                                                                    |                                                                                                    | • • • • • • • • • • • • • • • • • • • • |
|-----------------|----------------------------------------------------------------------------------------------------|----------------------------------------------------------------------------------------------------|-----------------------------------------|
| ŵ               | Account                                                                                                    |                                                                                                    |                                         |
| Start           | Gebruikersgegevens                                                                                                    | Productgegevens                                                                                                    |                                         |
| Nieuw<br>Openen | Arrantes<br>Constantion Sear ander account<br>Account Physica<br>Installinger stateme<br>Const<br>Const | Office<br>Microsoft Office Home en Student 2021<br>Dependenterent<br>Exertise handen<br>Exertise handen<br>Microsoft 365- en Office-updates<br>Update voerten satovatisch gedowslaat er generalizet. |                                         |
| Account         |                                                                                                    |                                                                                                    |                                         |
| Feedback        |                                                                                                    |                                                                                                    |                                         |
| Opties          |                                                                                                    |                                                                                                    |                                         |
|                 |                                                                                                    |                                                                                                    |                                         |

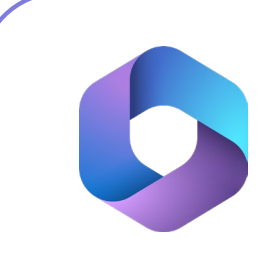

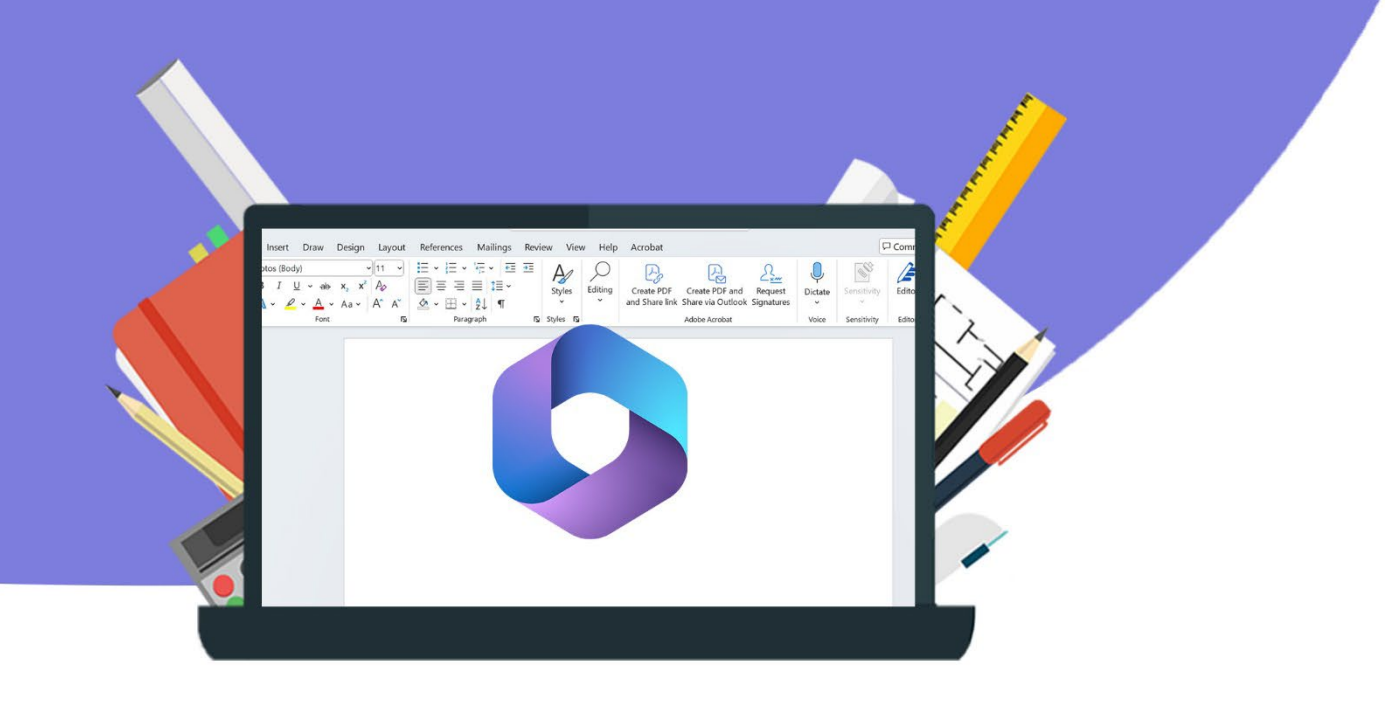